# **EPSON**

# アプリケーションソフトウェアガイド

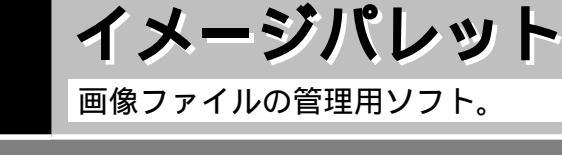

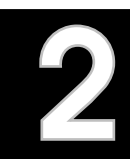

私暦 ~わたくしごよみ~

お気に入りの写真でオリジナルカレンダーを作りましょう。

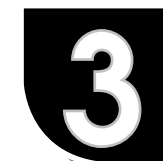

# **EPSON COLOR IMAGING LABO2** 簡単操作であれこれ作れる、ホーム工房ソフトウェア。

## Adobe® Acrobat® Reader

PDF形式のファイルを読むためのアプリケーションソフト

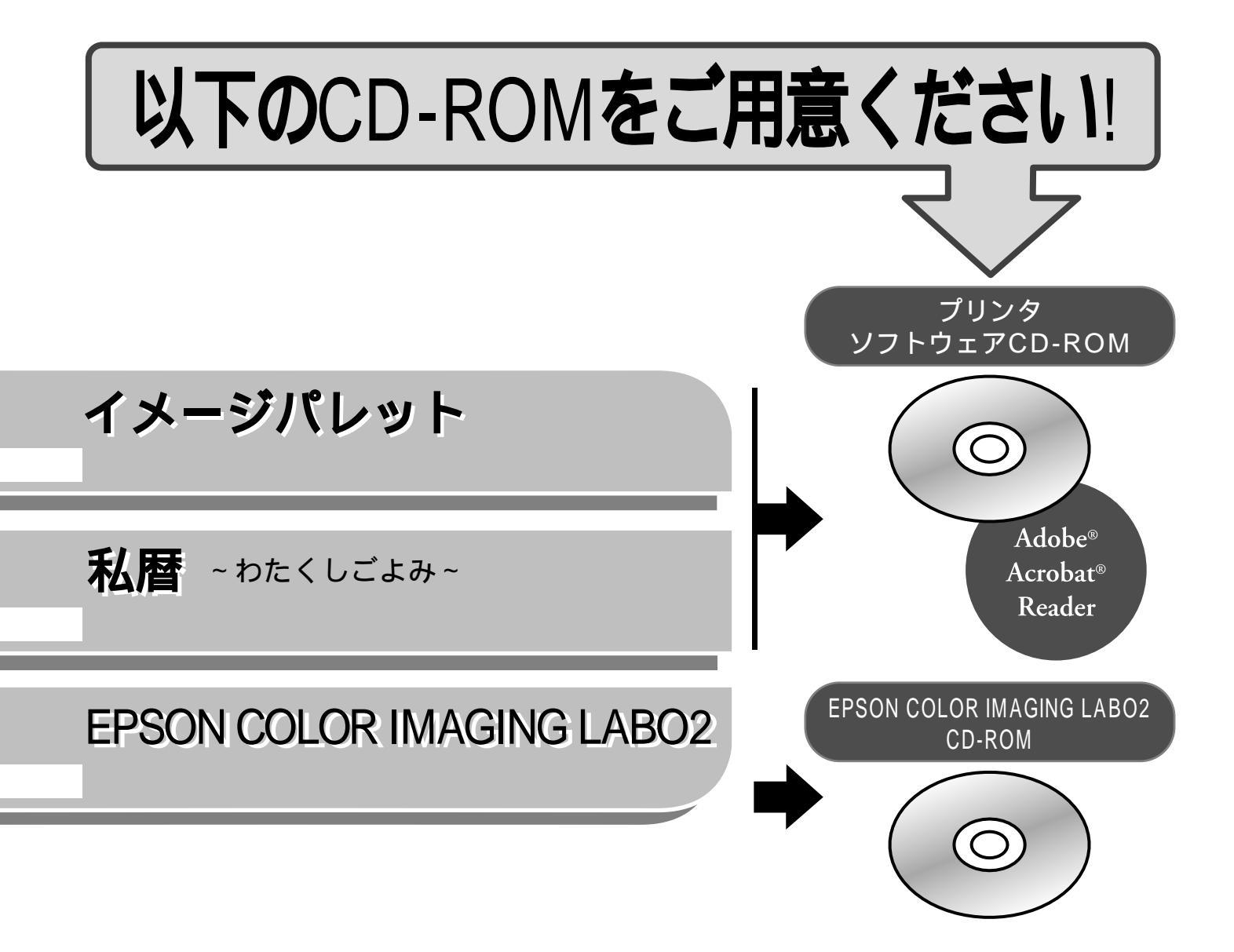

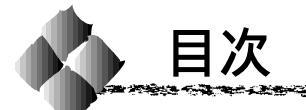

| アプリケーションソフトウェアのご紹介          | .2    |
|-----------------------------|-------|
| インストール方法                    | .3    |
| 電子マニュアル ( PDF ファイル ) について   | .5    |
| Adobe® Acrobat® Reader について | .6    |
| 付属のソフトウェアに関するお問い合わせ先        | . 裏表紙 |

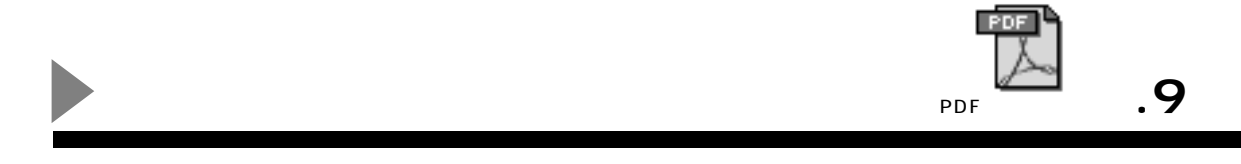

私暦取扱説明書

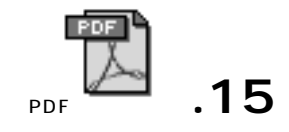

Service and Party

Marte Ma

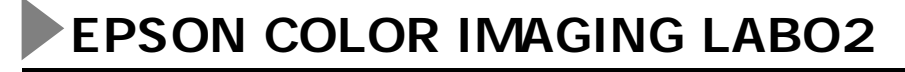

EPSON COLOR IMAGING LABO2の取り扱いにつきましては、 EPSON COLOR IMAGING LABO2 添付の小冊子をご覧ください。

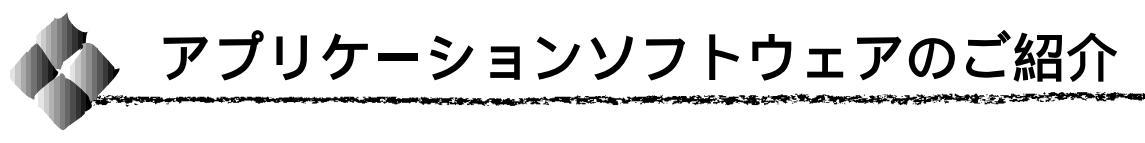

このたびは、EPSON インクジェットプリンタをお買い上げいただき誠にありがとうございま す。本書で説明させていただくソフトウェアの数々は、お買い上げいただいたプリンタをさま ざまな用途でお使いいただくためのお手伝いをさせていただくものです。本書をよくお読みい ただき、プリンタライフを膨らませるツールとしてお役立てください。

#### イメージパレット

イメージパレットは、画像ファイルを管理するためのユーティリティソフトです。デジタルカメ ラで撮影したりスキャナで取り込んだ画像を簡単操作で整理することができます。画像ファイル を収めたフォルダにどんな画像が入っているかサムネール(小さな画像)で確認できるのはもち ろんのこと、ファイルの移動やコピー、削除などもドラッグ&ドロップで簡単にできます。

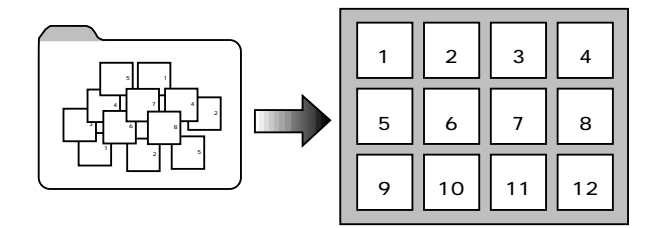

#### 私暦~わたくしごよみ~

私暦はオリジナルカレンダー作成ソフトです。カレンダーを彩るサンプル画像はもちろんのこと、思い思いのカレンダーを作るための装飾機能も装備しています。デジタルカメラで撮影した 写真を使ってあなただけのオリジナルカレンダー作りに挑戦してください。

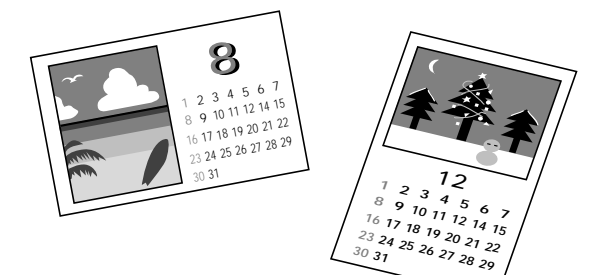

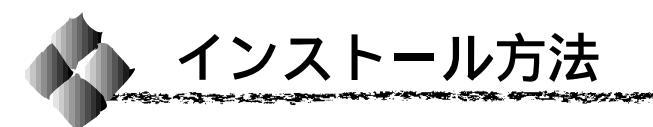

以下の手順に従ってインストールを進めてください。

• EPSON COLOR IMAGING LABO2 のインストールは EPSON COLOR IMAGING LABO2 添 付の小冊子を参照して実行してください。

ポイント • Adobe Acrobat Reader は、PDF マニュアルをお読みいただくために必要なアプリケーショ ンソフトです。インストールされることをお勧めします。

#### Windowsでのインストール方法

Windowsを起動して、『プリンタソフトウェアCD-ROM』をコンピュータにセットします。

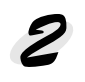

右の画面が自動的に表示されます。 アプリケーションソフトウェアのインストールボタ ンをダブルクリックします。

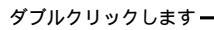

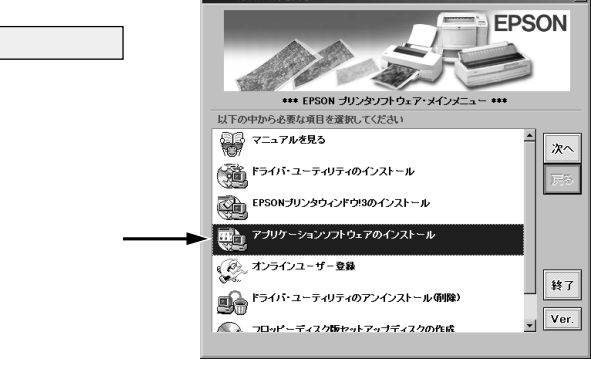

上記の画面が表示されない場合は、[マイコンピュータ]-[CD-ROM]アイコンをダブルクリッ クして開き、その中の [Epsetup]アイコンをダブルクリックします。 ポイント

インストールしたいアプリケーションソフトにチェックが付いているか確認して セットアップ実行ボタンをクリックします。

インストールしたくないアプリケーションソフトがある場合は、クリックしてチェックを外 します。

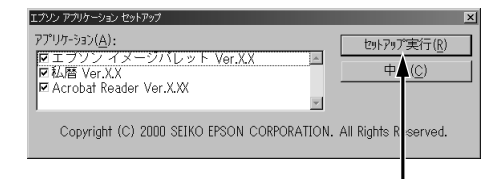

クリックします

チェックマークを付けたアプリケーションソフトのインストール用プログラムが上から順に 呼び出されます。

アプリケーションソフトごとのインストール画面が表示されたらそれぞれのページを参照し てインストールを続行してください。

🖙 イメージパレット ...... 11 ページ 17 ページ Acrobat Reader ..... 6 ページ

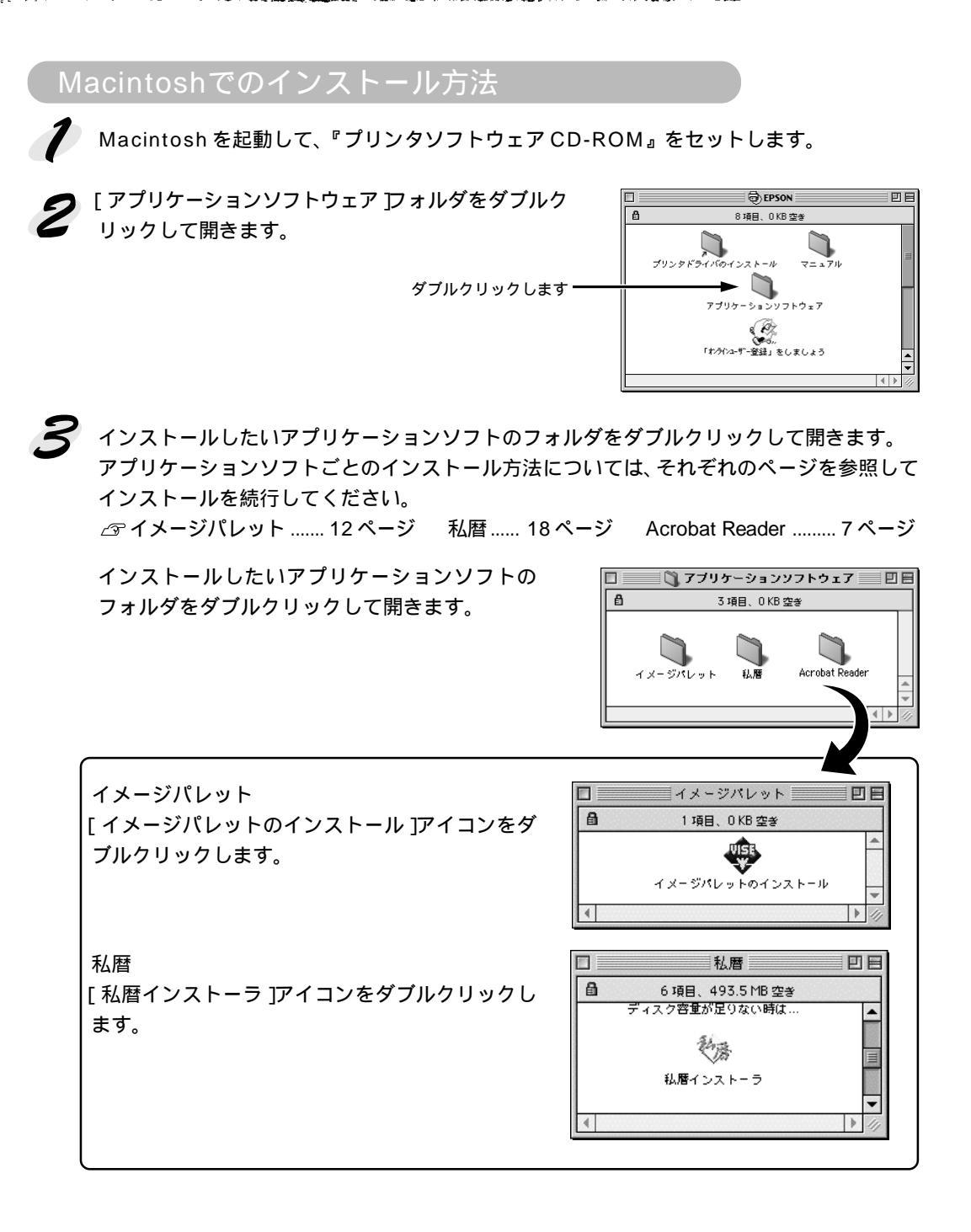

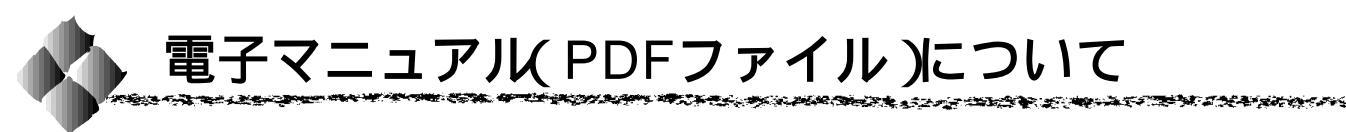

以下に示したアイコンは、PDF形式で作成されたファイルを示すアイコンです。このPDFファ イルは、お使いのOS(Windows、Macintosh)やシステムに因ることなく内容を表現すること のできる電子ドキュメントファイルです。PDFファイルは、Acrobat Reader というアプリ ケーションソフトを使用することで内容を見ることができます。

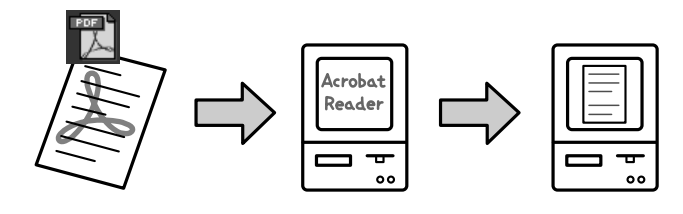

#### 各アプリケーションソフトのマニュアルについて

本書でご紹介しております、以下のアプリケーションソフトでは、プログラムのインストールと 同時に PDF ファイル形式の電子マニュアルもご利用のコンピュータにインストールされます。 本書に記載する各アプリケーションのご説明をお読みいただくとともに、詳細につきましては、 PDF ファイルをご参照いただきますようお願いいたします。

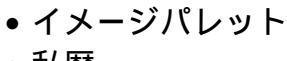

● 私暦

PDFマニュアルの起動方法

#### Windows

スタート ボタン - [ プログラム ] をクリックすると表示される、各アプリケーションソフトのフォルダ内のアイコンをクリックします。

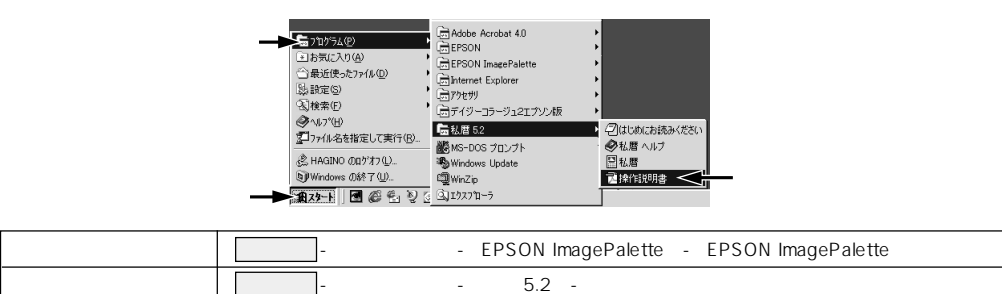

#### Macintosh

ハードディスク内にできた各アプリケーションソフトのフォルダ内にある、アイコンをダブルク リックします。

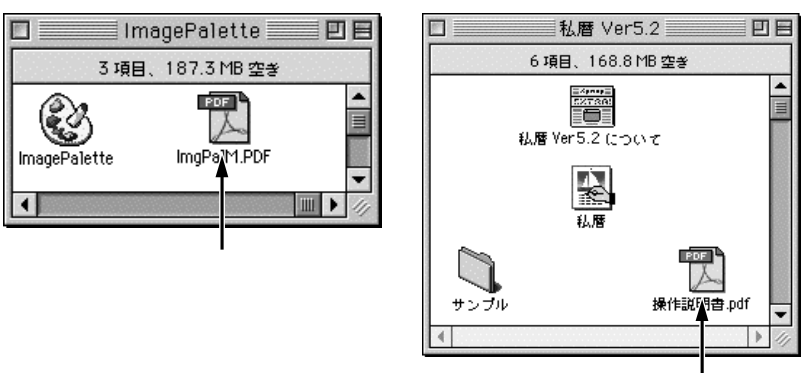

ダブルクリックします

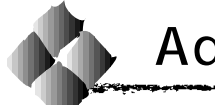

Adobe Acrobat Reader は、PDF ファイルを表示するためのアプリケーションソフトです。

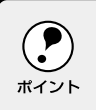

Adobe Acrobat Readerの取り扱いにつきましては、Adobe 社の使用約款に準じます。インストール時に表示される使用約款をよくお読みいただきますようお願いいたします。

### システム条件

| Windows   | ・ Intel i486 および Pentium、または 100% 互換のプロセッサを搭載したパーソナルコ<br>ピュータ。 |  |  |
|-----------|----------------------------------------------------------------|--|--|
|           | • Windows95、Windows98、またはWindowsNT4.0 ServicePack3以降           |  |  |
|           | • ハードディスク空き容量:15Mbyte 以上(日中韓フォントを使用する場合はさらに                    |  |  |
|           | 50Mbyte)                                                       |  |  |
|           | • メモリ空き容量 : Windows95/98 16Mbyte 以上                            |  |  |
|           | WindowsNT4.0 32Mbyte 以上                                        |  |  |
| Macintosh | • Apple Power Macintosh コンピュータ                                 |  |  |
|           | • Apple 漢字 Talk7.5.3 以降                                        |  |  |
|           | • ハードディスク空き容量:15Mbyte以上(日中韓フォントを使用する場合はさらに                     |  |  |
|           | 50Mbyte)                                                       |  |  |
|           | ● メモリ空き容量 : 4.5Mbyte 以上(6.5Mbyte 以上を推奨)                        |  |  |

#### インストール方法(Windows)

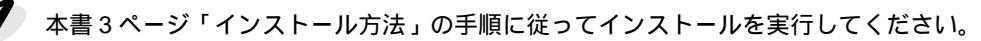

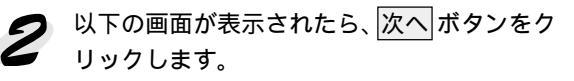

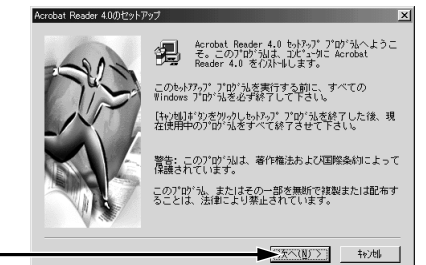

クリックします・

クリックします・

以下の画面が表示された場合は、内容をご確認いただいた上で同意するボタンをクリックします。

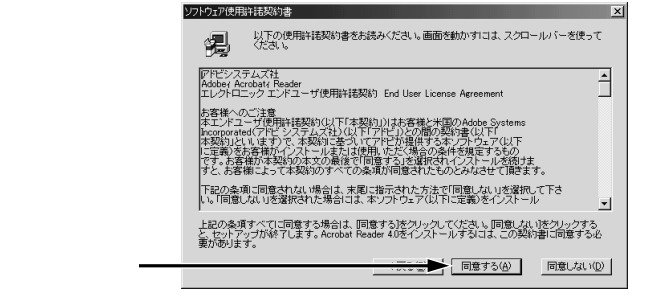

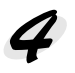

インストールするディレクトリをご確認いた だき 次へ ボタンをクリックします。 以上でインストール作業は終了です。

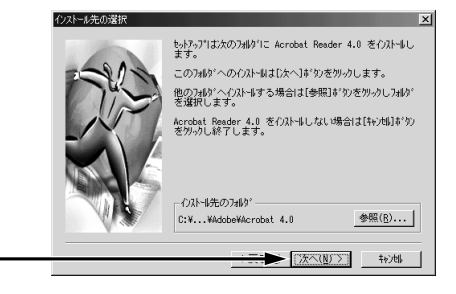

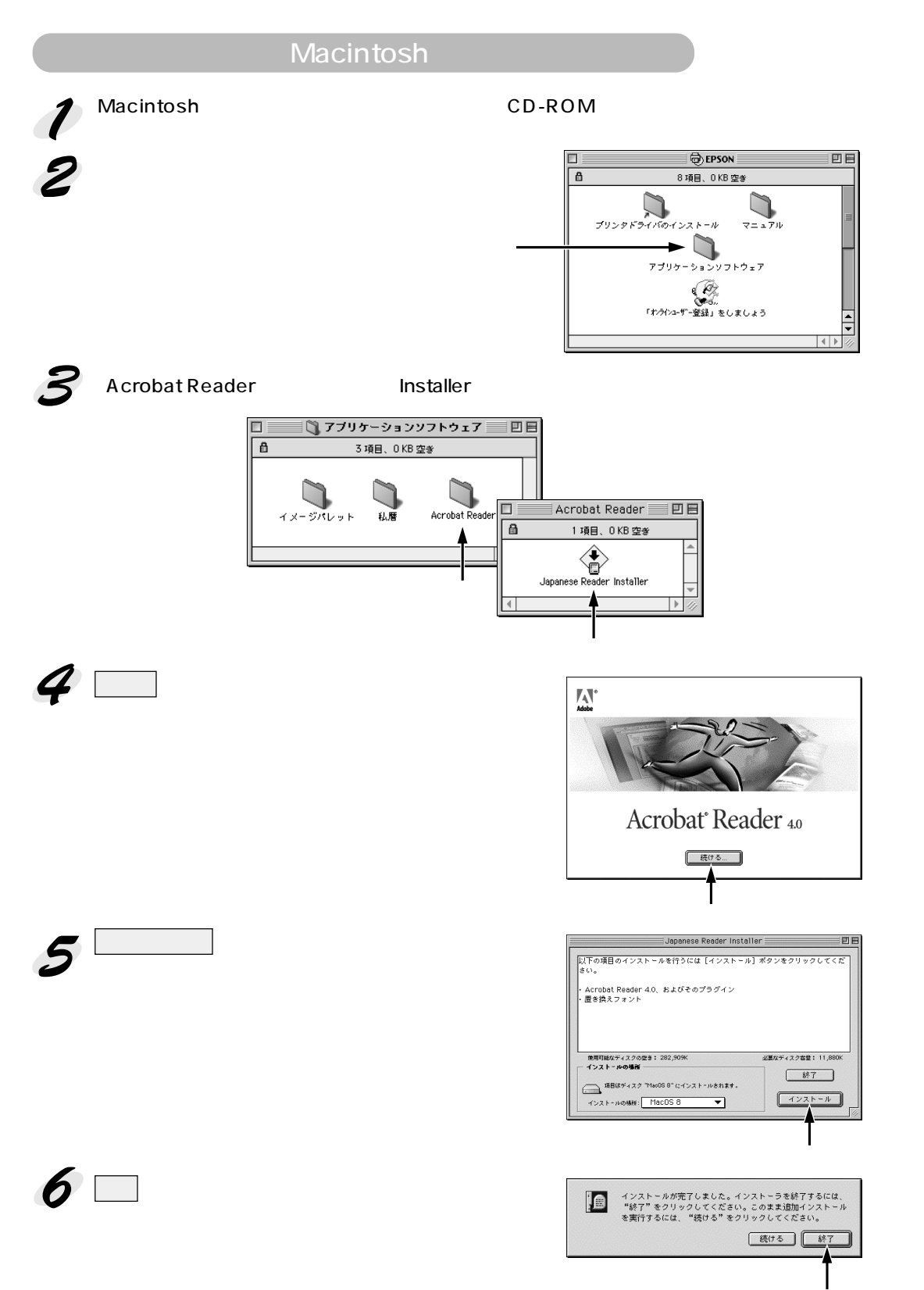

a reason of the second second s

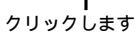

#### Adobe<sup>®</sup>Acrobat<sup>®</sup>Readerの使い方

ここでは、Acrobat Readerの基本的な使い方を説明します。Acrobat Readerの詳細につきま しては、オンラインヘルプか Adobe 社のホームページをご覧ください。 (<u>http://www.adobe.co.jp</u>)

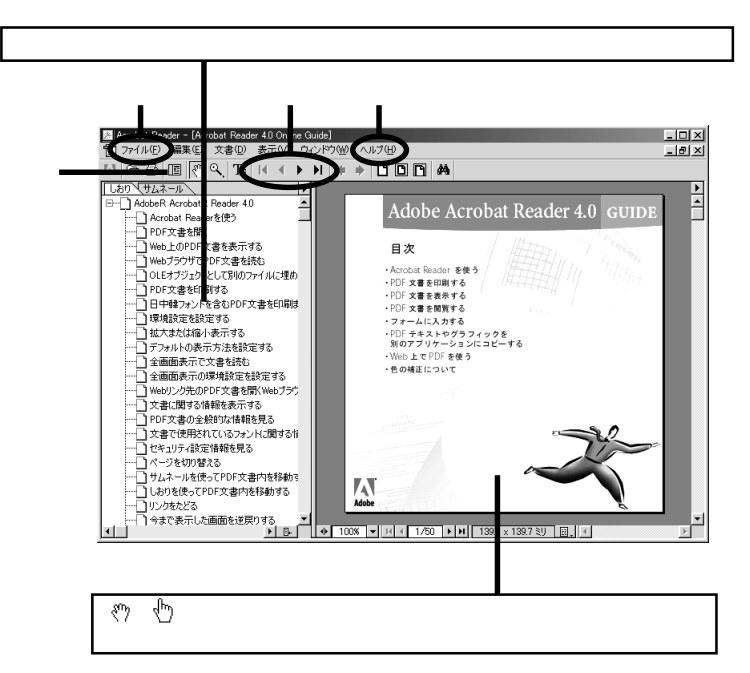

- しおりとページ III ボタンをクリックすると、目次を表示します。見たいページをクリッ クすると、右側の画面表示がそのページにジャンプします。マニュアル によっては、目次のないものもあります。
- 表示切り替え Ⅰ 開始ページを表示します。
  - ◀ 前ページを表示します。
  - ▶ 次ページを表示します。
  - ▶ 最終ページを表示します。
- ヘルプ オンラインヘルプを表示するほか、インターネットに接続されている場合 は、Adobe社のホームページやユーザー登録などが実行できます。Acrobat Reader に関する詳細はこちらをご利用ください。
- 印刷 表示されているマニュアルを印刷する場合は、[ファイル]メニューの[印 刷]をクリックします。

# イメージパレットインストールガイド

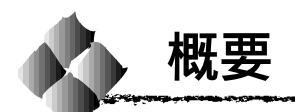

イメージパレットは、画像ファイルのサムネイルを作成して表示することにより、簡単な操作で 画像ファイルを整理したり閲覧したりする画像ファイル管理用のユーティリティです。 イメージパレットからドラッグ&ドロップするだけで、ワープロソフトや画像編集ソフトなどの アプリケーションへ手軽に画像を貼り付けることができます。また、イメージパレットを常に画 面の最前面に表示させることができるので、画像をたくさん貼り付ける文書を作成するときなど にさらに威力を発揮します。

ここでは、Windows版およびMacintosh版イメージパレットのインストールについて説明します。動作環境を確かめてからインストールを始めてください。

イメージパレットの操作方法については、イメージパレットのアプリケーションと一緒に同じ フォルダにインストールされる PDF ファイルをご覧ください。Windows 版の場合は 「ImgPalW.pdf」ファイル、Macintosh 版の場合は「ImgPalM.pdf」ファイルになります。 PDF ファイルをご覧になるにはあらかじめ Acrobat Reader がインストールされていることが 必要です。

#### 商標

- Microsoft、Windows、Wordは、米国 Microsoft Corporationの米国およびその他の国にお ける登録商標です。
- Windows®95の正式名称は、Microsoft® Windows®95 operating systemです。
- Windows®98の正式名称は、Microsoft® Windows®98 operating systemです。
- Macintosh、Mac OS は、米国 Apple Computer, Inc. の商標または登録商標です。
- Adobe Acrobat Reader は、Adobe Systems Incorporated (アドビシステムズ社)の登録 商標です。
- その他記載されている会社名、製品名は各社の商標および登録商標です。

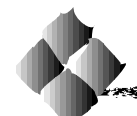

Windowsへのインストール

#### 動作環境

| PC 本体       | : DOS/V パソコン                                     |
|-------------|--------------------------------------------------|
|             | EPSON PC/PC-98 シリーズ                              |
| CPU         | :Intel Pentium166MHz 以上(推奨)                      |
| OS          | : Microsoft Windows95 operating system 日本語版      |
|             | Microsoft Windows98 operating system 日本語版(動作確認済) |
| メモリ         | :約 16MB 以上推奨                                     |
| HDD 空き容量    | :100MB 以上推奨                                      |
| グラフィック表示    | :32000 色カラーディスプレイ                                |
| CD-ROM ドライブ | :4 倍速 CD-ROM ドライブ以上                              |

A CARLES AND A CARLES AND A CARLES AND A CARLES AND A CARLES AND A CARLES AND A CARLES AND A CARLES AND A CARLES

イメージパレットは、サムネイル情報をひとつのファイルで管理しています。そのため、異なるパソコ ンからネットワークを経由してイメージパレットを起動し、使用するということはできません。異なる パソコンの画像ファイルを管理する場合には、イメージパレットをそれぞれのパソコンにインストール してご使用ください。

本書3ページ「Windows でのインストール方法」の手順から進んできた方は、4以降の説明を ご覧ください。 ポイント

👖 『プリンタソフトウェア CD-ROM』を CD-ROM ドライブにセットします。

💋 CD-ROM アイコンを開き、[Apps] アイコンをダブルクリックします。

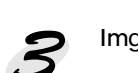

ろ [ImgPal]フォルダ内の[SETUP.exe]ファイルをダブルクリックします。 セットアップの画面が表示されます。

(次へ)をクリックします。

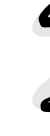

インストール先のディレクトリを確認し、[次へ]をクリックします。

**6** [Word マクロ]チェックボックスをチェックし、[次へ]をクリックします。

- Word97またはWord98がインストールされている場合のみ、このオプションを設定でき ます。
- このチェックボックスをチェックすると、Word上にイメージパレット用のツールボタン が追加され、そのボタンをクリックするとイメージパレットが起動します。

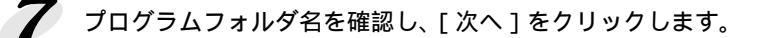

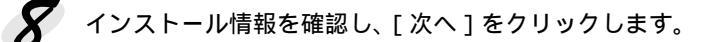

9 [終了]をクリックします。

これでインストールは終了です。

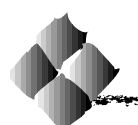

#### 動作確認

| PC 本体       | : PowerMacintosh シリーズ                     |
|-------------|-------------------------------------------|
| CPU         | :PowerPC120MHz 以上(推奨)                     |
| OS          | :Mac OSJ7.6 以降                            |
|             | (一部の機能は、Mac OSJ8.0以降をお使いの場合にのみご利用いただけます。) |
| メモリ         | :約 20MB 以上推奨                              |
| HDD 空き容量    | :100MB 以上推奨                               |
| グラフィック表示    | :32000 色カラーディスプレイ                         |
| CD-ROM ドライブ | :4 倍速 CD-ROM ドライブ以上                       |

- イメージパレットは、サムネイル情報をひとつのフォルダ内で統一的に管理しています。そのため、 異なるパソコンからネットワークを経由してイメージパレットを起動し、使用するということはでき ません。 異なるパソコンの画像ファイルを管理する場合には、イメージパレットをそれぞれのパソコンにイン
- みならパンコンの画家シアイルを管理する場合には、イス・シバレットをてれてれのパンコンにイン ストールしてご使用ください。

   Macintosh の場合、DragManager および Apple Script がインストールされていることが必要です。
- Macintosn の場合、DragManager および Apple Script かインストールされていることが必要です。 DragManager および Apple Script は、Mac OSJ7.6以降では標準で添付されています。あらかじめご 用意ください。

#### インストール方法

本書4ページ「Macintoshでのインストール方法」の手順から進んできた方は、**4**以降の説明を ご覧ください。

- 🥂 『プリンタソフトウェア CD-ROM』を CD-ROM ドライブにセットします。
- 💋 [アプリケーションソフトウェア]フォルダをダブルクリックします。
- **3** [イメージパレット]フォルダ内の[イメージパレットのインストール]アイコンをダブルク リックします。
- [簡易インストール]または、カスタムインストール]をプルダウンメニューから選択します。 コンポーネントを別々にインストールする場合には、[カスタムインストール]を選択します。 そうでない場合には、[簡易インストール]を選択します。
- 5 [ディスク切替]/[フォルダ選択]をクリックし、インストールする場所を選択します。
- 6 [インストール]をクリックします。

これでインストールは終了です。

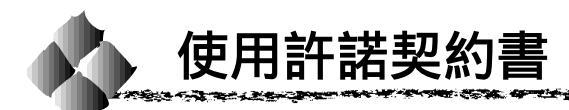

製品をご利用いただく前に、下記の使用許諾をお読みください。

お客様は、同時に1台のシステムユニット上においてのみ製品を使用でき、同時に2台以上のシステムユニット上で使用することはできません。

- お客様は、1セットの製品を複数のシステムユニット上で使用する場合には、別途必要数分の 使用権を取得するための契約を結ぶ必要があります。
- お客様は、再使用許諾、譲渡、頒布、貸与その他いかなる方法によっても、製品を第三者に 使用させることはできません。
- お客様は、製品の全部もしくは一部を修正、改変、逆アセンブルまたは逆コンパイルしない
   ものとし、または第三者にかかる行為はさせないものとします。
- お客様は、提供された製品の破壊防止のために必要な場合に限り、1セットの製品から1セットまでの複製物を作成できます。

#### ユーザー登録について

ユーザーサポートを迅速に行う目的で、以下の方法で、ユーザー登録をお願い致します。 官製はがきに以下の事項をご記入の上、登録をお願いします。

- 住所 : 〒 151-0053 東京都渋谷区代々木 2-22-8 イースト株式会社ユーザーサポート御中
- 記入事項:郵便番号/住所/会社名、学校名など部署名、学年など/氏名/電話番号/ご使用機 種/ご意見等

#### サポートのご案内

イースト株式会社サポートセンター 〒151-0053 東京都渋谷区代々木 2-22-8 TEL03-3374-0626 FAX03-3370-8499 E-Mail Support@est.co.jp 営業日 :月曜日~金曜日(ただし、祝祭日、年末年始を除く) 営業時間:10:00 A.M ~ 12:00 A.M 1:00 P.M ~ 5:00 P.M

| MEMO |
|------|
|      |
|      |
|      |
|      |
|      |
|      |
|      |
|      |
|      |
|      |
|      |
|      |
|      |
|      |
|      |
|      |
|      |
|      |
|      |
|      |
|      |
|      |

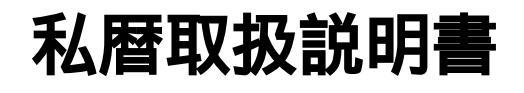

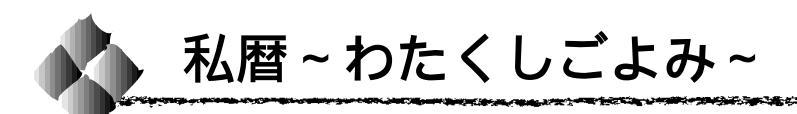

「私暦~わたくしごよみ~」は、簡単にオリジナルカレンダーが作成できるソフトウェアです。 カレンダーを彩るたくさんの機能をご用意しました。お気に入りの画像を使って、自分だけの オリジナルカレンダーを作りましょう。

カレンダー作成と同じ方法で、学校の時間割表が簡単に作成できるソフトウェア 「SchoolSchedule」もご用意いたしました。

このマニュアルでは、私暦のインストール方法、起動方法などについて説明します。インストー ルの前に、必ずお読みください。

私暦とSchoolScheduleの詳しい説明については、PDFマニュアルまたはヘルプをご覧ください。

#### 目次

| マークについて             |  |
|---------------------|--|
| 動作環境                |  |
| インストール方法            |  |
| 起動方法                |  |
| PDF マニュアルおよびヘルプのご案内 |  |
| 私暦の機能               |  |
| ユーザーサポートのご案内        |  |
| サンプル画像お問い合わせ先       |  |
| 商標                  |  |
|                     |  |

マークについて

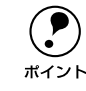

このマークの部分には、補足的な説明が記載されています。

動作環境

#### Windows

| 08                                         |       | Windows 0E /08                           |  |
|--------------------------------------------|-------|------------------------------------------|--|
| 05                                         |       | Windows95/98                             |  |
| CPU                                        |       | Pentium100MHz 以上を推奨                      |  |
| 表示                                         | 解像度   | 640 × 480 ピクセル以上 ( 800 × 600 ピクセル以上を推奨 ) |  |
|                                            | 色数    | 256 色以上(65000 色以上を推奨)                    |  |
| メモ!                                        | J     | 32Mbyte 以上を推奨                            |  |
| ハート                                        | ゛ディスク | 12Mbyte 以上の空き容量を推奨                       |  |
|                                            |       | (サンプルファイル、保存領域を含まない)                     |  |
| * 新規作成時に画像を貼り付ける場合、または画像を貼り付けた保存ファイルを開く場合! |       |                                          |  |
|                                            |       | 60Mbyte 以上の空き容量を推奨                       |  |
| マウス                                        | र     | Windows 上で動作し、左右 2 つのボタンを持つマウス           |  |
| プリン                                        | 19    | カラープリンタ(エプソン MJ/PM シリーズ推奨)               |  |
| 画像/                                        | \力機器  | スキャナ / フィルムスキャナ / デジタルカメラ                |  |
|                                            |       | (TWAIN 対応機器のみ。エプソン GT/ES/CP シリーズ推奨)      |  |

#### Macintosh

| OS  |      | Mac OS 7.6 以上                             |
|-----|------|-------------------------------------------|
| CPU |      | 68030 以上、または Power PC を推奨                 |
| 表示  | 解像度  | 13インチ(640 × 480 ピクセル以上を推奨)                |
|     | 色数   | 256 色以上(32000 色以上を推奨)                     |
| メモリ |      | 8Mbyte 以上(私暦を起動する時点で)                     |
| ハード | ディスク | 8Mbyte 以上の空き容量を推奨                         |
|     |      | (サンプルファイル、保存領域を含まない)                      |
|     |      | * 画像を貼り付けた保存ファイルを開く場合は、30Mbyte 以上の空き容量を推奨 |
| プリン | 'タ   | カラープリンタ(エプソン MJ/PM シリーズ推奨)                |
| 画像入 | 、力機器 | スキャナ / フィルムスキャナ / デジタルカメラ                 |
|     |      | (TWAIN 対応機器のみ。エプソン GT/ES/CP シリーズ推奨)       |

#### 私暦のインストールは、次の手順で行ってください。 Windows95/98 . 本書3ページ「Windows でのインストール方法」の手順から進んできた方は、3以降の説明を ご覧ください。 ポイント 『プリンタソフトウェア CD-ROM』をコンピュータにセットします。 [Apps]フォルダ-[EKcal52]フォルダ内にある[Setup.exe]をダブルクリックして起 動します。 右の画面が表示されたら 次へ ボタンをクリックし 礼暦 セットアップ ブログラムへようこそ。こ のブログラムは、コンピュータに 私暦 をイン ストールします。 ます。 このセットアップ ブログラムを実行する前に、すべての Windows ブログラムを必ず終了して下さい。 [キャンセル]をクリックしセットアップを終了した後、 現在使用中のブログラムをすべて終了させて下さい。 警告: このプログラムは、著作権法および国際条約によって保護されています。 このプログラム、またはその一部を無断で複製または配 布することは、注律により禁止されています。 クリックします-► (次へ(N)) キャンセル ストールファイルの選択 インストールするファイルを選択してください。 インストールするファイルを選択して次へボタンを ✓ ブログラム ファイル 「 画像 ファイル 「 サンプル暦 ファイル 11811 K クリックします。 14463 K 3748 K -インストール先ディレクトリ C:¥...¥EpKowa¥EKCal52¥ (参照(B)...) 必要な容量: 11811 K 現在の空き容量: 522336 K ディスク容量(<u>S</u>)... クリックします-▶ 次へ(N) > キャンセル 私暦を標準インストールすると、次の3つのアイテムがインストールされます。 • プログラムファイル ・ ポイント ・ 画像ファイル サンプル暦ファイル

プログラムファイルは必ずインストールしてください。 ハードディスクの空き容量が少ない場合は、画像ファイルとサンプル暦ファイルをインストー ルする必要はありません。その場合、画像ファイルとサンプル暦ファイルは、CD-ROMから直 接呼び出してお使いいただけます。ファイルの容量は、インストール画面に表示されますので、 参考にしてください。 インストールするファイルは、[インストールファイルの選択]画面で選択できます。 画面の指示に従い次へボタンをクリックしてインストールを進めます。 セットアップが完了しました。 インストールされたプ ログラムを実行するには、登録されたアイコンをダブル クリックして下さい。 終了ボタンをクリックします。 プログラムを実行する前にREADMEアイコンをダブルクリ ックして内容を確認して下さい。 これでインストールは終了です。 🔽 はし、直方にReadWeファイルを参照します。 - はい、私暦 を直ちに実行します。 「終了」をクリックするとセットアップが完了しま クリックします-▶ 終了

#### Macintosh

本書4ページ「Macintosh でのインストール方法」の手順から進んできた方は**4**以降の説明を ご覧ください。 ポイント 『プリンタソフトウェア CD-ROM』をコンピュータにセットします。 💋 [アプリケーションソフトウェア]フォルダをダブルクリックします。 ろ[私暦]フォルダ内の[私暦インストーラ]をダブルクリックします。 🥢 続ける....ボタンをクリックします。 **5** インストールボタンをクリックします。 私暦を標準インストールすると、次のアイテムがインストールされます。 • 私暦 Ver.5.2 ポイント • 操作説明書 .pdf Help フォルダ • サンプルフォルダ 私暦 Ver5.2 は必ずインストールしてください。 ハードディスクの空き容量が少ない場合は、操作説明書.pdf、Help フォルダ、サンプルフォル ダをインストールする必要はありません。その場合、操作説明書.pdf、Helpフォルダ、サンプ ルフォルダは、CD-ROMから直接呼び出してお使いいただけます。ファイルの容量は、インス トール画面に表示されますので、参考にしてください。 インストールするファイルは、[私暦インストーラ]画面で、[カスタムインストール]を選択 すると表示される、インストールするファイルを選択する画面で選択してください。 この後は、画面の指示に従って、インストールを進めてください。

起動方法

私暦の起動は、次の手順で行ってください。

#### Windows95/98

スタートメニューの [ プログラム ] から [ 私暦 5.2 ] - [ 私暦 ] をクリックします。私暦が起動 します。

Macintosh

インストールされた HD のアイコンをダブルクリックします。

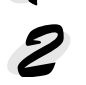

2 [私暦 Ver5.2] フォルダをダブルクリックします。

子 [私暦]アイコンをダブルクリックします。私暦が起動します。

#### PDFマニュアルおよびヘルプのご案内

私暦の機能の詳しい使い方については、PDFマニュアルおよびヘルプで説明しています。PDF マニュアルとヘルプの見方は、次のとおりです。

#### PDFマニュアル

PDF マニュアルをご覧いただくには、別途 Adobe Acrobat Reader 4.0J が必要です。お持ち でない方は、Adobe 社のホームページ(http://www.adobe.co.jp)からダウンロードしてくだ さい。

Windows95/98

スタートメニューの [ プログラム ] から [ 私暦 5.2 ] - [ 操作説明書 ] をクリックします。PDF マニュアルが開きます。

Macintosh

ハードディスク内の [ 私暦 Ver5.2 ] フォルダにある、[ 操作説明書 .pdf ] アイコンをダブルク リックします。PDF マニュアルが開きます。

#### ヘルプ

私暦を使用中、ツールバーの ② ボタンをクリックするとオンラインヘルプが起動します。私 暦を使用していないときにオンラインヘルプをご覧いただく場合は、次のようにしてください。 Windows95/98

スタートメニューの [ プログラム ] から [ 私暦 5.2 ] - [ 私暦ヘルプ ] をクリックします。オン ラインヘルプが起動します。

Macintosh

[私暦 5.2]フォルダにある、[Help]フォルダ内の[私暦のヘルプ]アイコンをダブルクリック します。オンラインヘルプが起動します。

#### 私暦の機能

私暦には次のような機能があります。これらを使って、オリジナリティあふれるカレンダーや時間割表を作りましょう。詳しい使い方は、PDFマニュアルまたはヘルプをご覧ください。

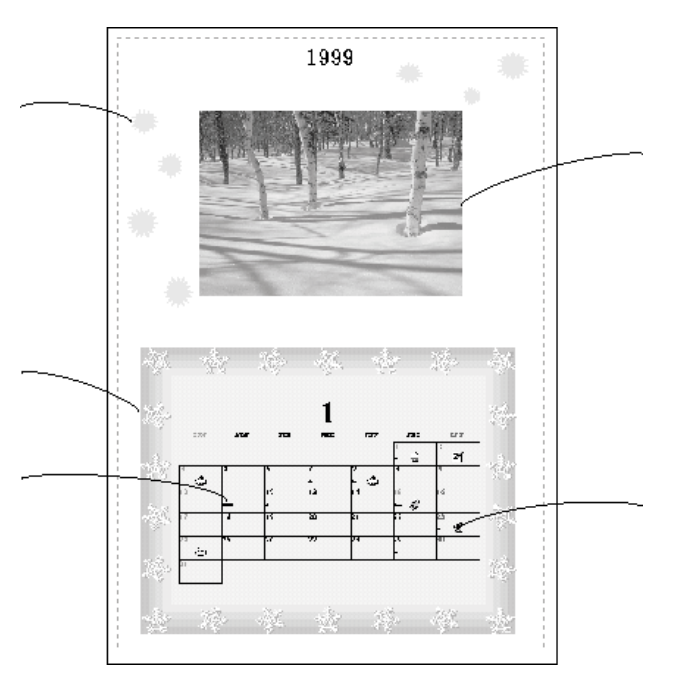

お好みのレイアウト・スタイルに設定する

30種類のレイアウトと、72種類のフレームがあります。これらを組み合わせることで、さま ざまなカレンダーや時間割表が作れます。

カレンダーのスタイル設定では、作成年、作成する月の範囲、六曜、祝日などの表示内容を 決めることができます。

絵や写真を読み込む

61種類のサンプル画像を用意しました。これらを読み込んで、楽しいカレンダーや時間割表 を作りましょう。

また、外部画像入力機器からの画像や他のアプリケーションで作成した画像も読み込むことができます。読み込める画像形式は、BMP、JPEG、TIFF、PCDなどです。

1枚のカレンダーや時間割表に、複数の画像を読み込むこともできます。

描画ツールでアクセントをつける

カレンダーや時間割表のお好きな場所に、文字列、直線、曲線、円、多角形、ハート、星な どの図形を書くことができます。さらに、図形の輪郭と内側の色を別々に設定できます。 画像や文字列を編集する

貼り付けた画像や文字列(年の表示を含む) 図形、カレンダー部分や時間割表部分をお好き な場所に移動できます。また、画像データの設定の変更や、文字列・図形の色と大きさの変 更などもできます。

カレンダーにスケジュールを記入する

スケジュール帳に記入する感覚で、予定や誕生日などのコメントを最大で3行まで書き込め ます。ただし、カレンダーのスタイルによっては、スケジュールの書き込めないものや書き 込める行の少ないものがあります。

シールを貼って、バラエティ豊かにする

カレンダーや時間割表に貼り付けてお使いいただけるシールを、200枚以上用意しました。 シールを貼って、さらにバラエティ豊かなカレンダーや時間割表に仕上げましょう。

#### ユーザーサポートのご案内

私暦についてのお問い合わせは、下記へお願いいたします。

| サポート電話番号 | : | 0268-37-1222             |
|----------|---|--------------------------|
| FAX      | : | 0268-38-0140             |
| E-Mail   | : | watakushi@epkowa.co.jp   |
| URL      | : | http://www.epkowa.co.jp  |
| サポート時間   | : | 9:00 ~ 18:00(土・日・祝祭日を除く) |

#### サンプル画像お問い合わせ先

本製品で使用されているイラスト、および本ソフトウェアに登録されているサンプルイラスト、 写真は、個人的な目的のみに使用できます。それ以外の目的による使用・無断複製は、営利的・ 非営利的を問わずできません。

イラスト、写真の使用については、以下のお問い合わせ先にご確認ください。

- イラスト「夢家族」 tel)026-233-5882
  - 「アトリエ・あうる」 tel)0268-24-6175
- 写真 佐藤 信一 tel ) 0265-36-4839

#### 商標

Windows は、米国マイクロソフト社の米国およびその他の国における登録商標です。 Macintosh、MacOS は、Apple Computer Inc.の登録商標です。 そのほかの製品名は各社の商標または登録商標です。 Adobe, Acrobat, およびAcrobatロゴはAdobe Systems Incorporatedの商標です。

Appleの名称, ロゴMacintosh, PowerMacintosh, PowerBook, 漢字Talk, AppleTalk, EtherTalk, TrueTypeおよびColorSync はApple Computer, Inc.の商標または登録商標です。

Microsoft, Windows, WindowsNTは米国マイクロソフト社の米国およびその他の国における登録商標です。 その他の製品名は各社の商標または登録商標です。

Microsoft<sup>®</sup> Windows<sup>®</sup> 95operating system日本語版、Microsoft<sup>®</sup> Windows<sup>®</sup> 98operating system日本語版、Microsoft<sup>®</sup> Windows<sup>®</sup> NToperating system Version4.0日本語版、Microsoft<sup>®</sup> Windows<sup>®</sup> 2000operating system日本語版の表記につい て本書中では、上記各オペレーティングシステムをそれぞれ、Windows 95、Windows 98、Windows NT4.0、Windows 2000と表記しています。

また、Windows 95、Windows 98、Windows NT4.0、Windows 2000を総称する場合は「Windows」、複数のWindows を併記する場合は、「Windows95/98」のようにWindowsの表記を省略することがあります。

#### 本製品を日本国外へ持ち出す場合の注意

本製品(ソフトウェアを含む)は日本仕様のため、本製品の修理・保守サービスおよび技術サポートなどの対応は、日本国外では お受けできませんのでご了承ください。

また、日本国外ではその国の法律または規制により、本製品を使用できないことがあります。このような国では、本製品を運用した結果罰せられることがありますが、当社といたしましては一切責任を負いかねますのでご了承ください。

ご注意 ———

- (1)本書の内容の一部または全部を無断転載することは固くお断りします。
- (2)本書の内容については、将来予告なしに変更することがあります。
- (3)本書の内容につきましては、万全を期して作成いたしましたが、万一ご不審な点や誤り、記載もれなど、お気づき の点がありましたらご連絡ください。
- (4)運用した結果の影響につきましては、(3)項にかかわらず責任を負いかねますのでご了承ください。
- (5)本製品がお客様により不適当に使用されたり、本書の内容に従わず取り扱われたり、またはエプソンおよびエプソン指定の者以外の第三者により修理・変更されたこと等に起因して生じた故障等につきましては、責任を負いかねますのでご了承ください。
- (6)エプソン純正品および、エプソン品質認定品以外のオプションまたは消耗品を装着し、それが原因でトラブルが発生した場合には、保証期間内であっても責任を負いかねますのでご了承ください。この場合、修理などは有償で行います。

## 付属のソフトウェアに関するお問い合わせ先

付属のソフトウェアに関するお問い合わせは、各ソフトウェアメーカーへお願いいたします。

イメージパレット イースト株式会社 ご連絡先は、本書「サポートのご案内」13ページをご参照ください。

私暦 エプソンコーワ株式会社 ご連絡先は、本書「ユーザーサポートのご案内」20ページをご参照ください。